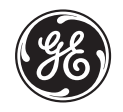

# MUSE<sup>™</sup> NX

## Snabbreferensguide

### Arbetslista

- 1. Använd sökfältet för att söka en patient efter efternamn, förnamn och personnummer.
- 2. De Arbetslista-flikar som är tillgängliga som standard är Min inkorg, Alla obekräftade och Ny redigering.
- 3. Dra och släpp för att ändra kolumnpositionen och kolumnbredden i Arbetslista.
- 4. Välj en patientundersökning för att visa, redigera, skriva ut och bekräfta den.
- 5. Undersökningsantalet visar antalet undersökningar i din Arbetslista. Varje gång du uppdaterar Arbetslista visas antalet undersökningar.
- 6. Systemmenyn visar ditt användarnamn när du är inloggad på webbklienten. Välj pilen för att öppna och se Om-information, online-hjälp, skärmen Inställningar och för att logga ut från din användarsession.
- 7. Visar datum och tid när Arbetslista uppdaterades.

|            |            | All Unconfirmed |                | Recent Edits |         |             |                      |                     |               |
|------------|------------|-----------------|----------------|--------------|---------|-------------|----------------------|---------------------|---------------|
| Patient ID | First Name | Last Name       | Date/Time      | ↑            | Test Ty | Format Type | Status (Detailed)    | Critical Values     | Test Location |
| 5mars0002  | Myles      | WHITE           | 25-Feb-1990 0  | 8:00:00      | HOL     |             | Newly Acquired       |                     | NW1           |
| 5mars0001  | Chloe      | ROBINSON        | 25-Apr-1991 0  | 8:00:00      | HOL     |             | Newly Acquired       |                     | DEFLT         |
| 4case0005  | Roland     | Williams        | 25-Apr-1991 0  | 8:00:00      | HOL     |             | Confirmed at cart, u |                     |               |
| 5mars0003  | Edward     | WINSLOW         | 25-Apr-1991 0  | 8:00:00      | HOL     |             | Newly Acquired       |                     | WW2           |
| 800000008  | Miles      | O'Brien         | 15-Mar-1996 1  | 3:04:17      | ECG     |             | Newly Acquired       |                     |               |
| 1lp120814  | Vernon     | WITT            | 15-Jun-1999 1  | 2:47:42      | ECG     |             | Newly Acquired       |                     | DEFLT         |
| 1lp120814  | Vernon     | WITT            | 15-Jun-1999 12 | 2:48:36      | ECG     |             | Newly Acquired       |                     | DEFLT         |
| 1lp120814  | Vernon     | WITT            | 15-Jun-1999 1  | 2:51:39      | ECG     |             | Newly Acquired       |                     | DEFLT         |
| 1lp120811  | Alex       | MOORE           | 15-Jun-1999 13 | 2:52:41      | ECG     |             | Demographics com     | STEMI; Long QTc; Ar | DEFLT         |
| 1lp120814  | Vernon     | WITT            | 15-Jun-1999 1  | 2:52:41      | ECG     |             | Newly Acquired       |                     | DEFLT         |
| 1lp120814  | Vernon     | WITT            | 15-Jun-1999 1  | 2:53:42      | ECG     |             | Newly Acquired       |                     | DEFLT         |
| 1lp120814  | Vernon     | WITT            | 15-Jun-1999 1  | 2:54:56      | ECG     |             | Newly Acquired       |                     | DEFLT         |
| 1lp120814  | Vernon     | WITT            | 15-Jun-1999 12 | 2:55:57      | ECG     |             | Newly Acquired       |                     | DEFLT         |
| 1lp120813  | Pat        | Murray          | 15-Jun-1999 1  | 5:34:32      | ECG     |             | Updated              |                     | DEFLT         |
| 1lp120812  | Sue        | PATE            | 21-Jun-1999 1  | 7:50:18      | ECG     |             | Newly Acquired       |                     | NW1           |
| 150000203  | илья       | кузнец          | 21-Oct-1999 0  | 7:52:20      | ECG     | XYZ         | Updated              | STEMI; Long QTc; Ar | WW2           |
| 35000005   | Francis    | COOKE           | 21-Oct-1999 0  | 8:00:49      | LP      |             | Updated              |                     | NW1           |
| 35000003   | O'Hilary   | GREEN           | 21-Oct-1999 0  | 8:13:26      | LP      | RED         | Diagnosis complete   |                     | NW1           |

#### Diagnosredigerare

- 1. Det ursprungliga diagnosutlåtandet inkluderar 12SL, seriell jämförelse och signaturutlåtanden. Den ursprungliga 12SL-diagnosen visas med svart text och en grå bakgrund.
- Ange fri text. Den fria texten är lila efter att du har skrivit in den, sedan är den blå. 2.
- 3. Lägg till ett akronymutlåtande från listan över akronymutlåtanden för matchande läge. Text som du för in från utlåtandebibliotek är svart.
- För en lång diagnos, välj sparren för att expandera diagnosens textområde. 4.
- Använd bläddringslisten för vertikal bläddring. 5.
- När du har redigerat en undersökning, välj Mer för att se en rullgardinsmeny med tillgängliga alternativ. 6.

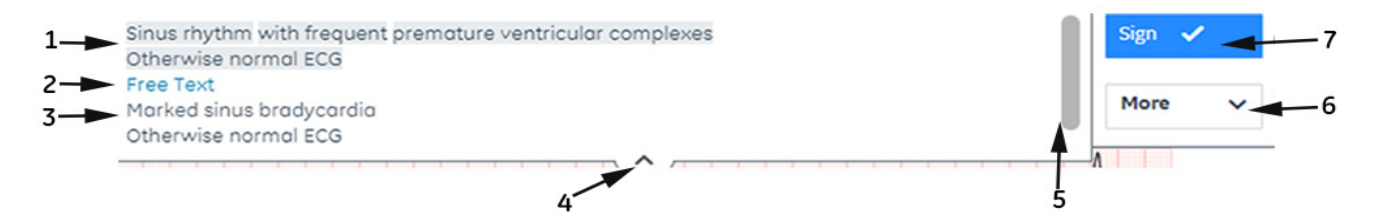

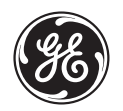

# MUSE<sup>TM</sup> NX

## Snabbreferensguide

### Mätningar

- 1. Välj ikonen Mätmarkörer för att visa mätmarkörerna och öppna rutan med mätmarkörinformation
- 2. Använd kontrollerna för att dra mätmarkörerna och flytta dem på kurvan.
- 3. Välj**Upprepa** för att se ett upprepande intervall och jämföra kurvan med intervallet.
- För att ändra kurvans filter eller 4 hastighet, avledning, förstärkning, pacing och layouter, klicka på värdena längst ned på skärmen.
- 5. Välj för att öppna vyn Seriell presentation för att se det aktuella EKG:et och jämförelseundersökning(ar) för samma patient.
- Zooma in/ut eller normal 6

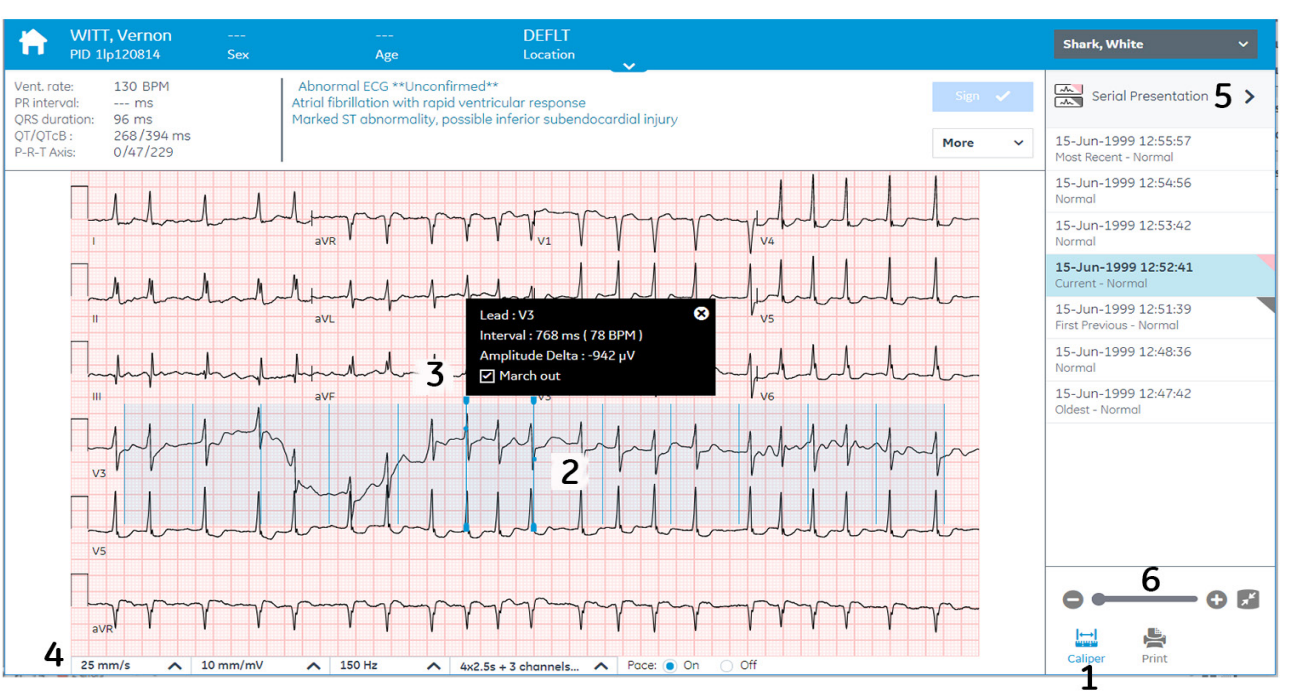

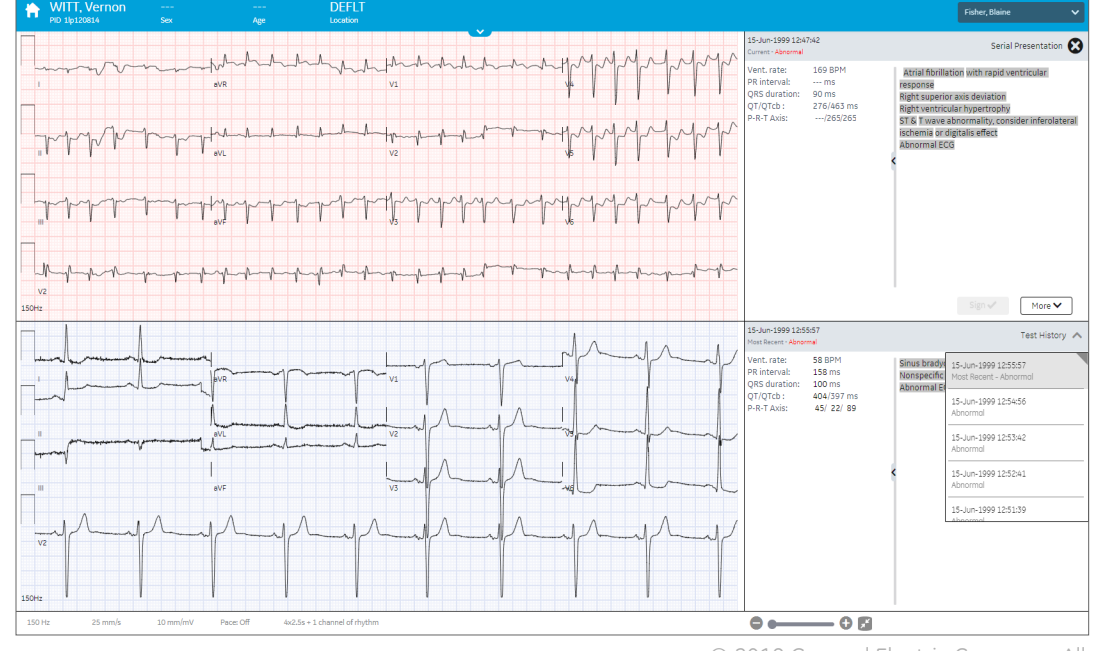

#### **Seriell presentation**

Med Seriell presentation kan användaren visa den aktuella journalen tillsammans med en tidigare journal för att identifiera skillnader mellan journalerna.

- ٠ Öppna vyn Seriell presentation för att se det aktuella EKG:et och jämförelseundersökning(ar) för samma patient.
- Listan visar endast EKG:er från platser du kan komma åt som är i samma ٠ personnummergrupp (Patient ID Group).
- Det aktuella EKG:et som öppnas från Arbetslista har ett rött kurvrutnät och ٠ de tidigare EKG:erna har ett grått kurvrutnät.
- Jämförelseundersökningen visas som standard längst ned på skärmen. För att se en annan patientundersökning, välj den från listan Testhistorik.
- Knappen Seriell presentation visas grå och är inaktiverad om patienten . endast har en EKG-undersökning.
- Välj X:et för att stänga den seriella presentationsvyn och återgå till en enskild undersökningsvy.
- Undersökningar utan kurvor och undersökningar sparade som .pdf kan inte visas i Seriell presentation.

© 2018 General Electric Company. Alla rättigheter förbehålles.